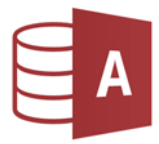

 Öffne die Datenbank *reisen1* und erstelle in der Entwurfsansicht eine neue Tabelle: Setze den Primärschlüssel auf das Feld *FlugNr* und speichere die Tabelle unter dem Namen *Kontinente* ab.

| Feldname  | Felddatentyp | Feldgröße, Format |
|-----------|--------------|-------------------|
| FlugNr    | Autowert     |                   |
| Kategorie | Zahl         | Integer           |
| Kontinent | Kurzer Text  | 25                |

2. Gib in die neu erstellte Tabelle Kontinente folgende Datensätze ein:

| FlugNr     | Kategorie | Kontinent   |
|------------|-----------|-------------|
| (Autowert) | 1         | Europa      |
| (Autowert) | 2         | Afrika      |
| (Autowert) | 3         | Nordamerika |
| (Autowert) | 4         | Asien       |
| (Autowert) | 5         | Australien  |
| (Autowert) | 6         | Südamerika  |

3. Bearbeite die Abfrage *Mitglieder 20019-1*:

Es sollen nur die Mitglieder anzeigt werden, welche im ersten Halbjahr 2019 – also zwischen 1.1.2019 und 30.6.2019 – dem Verein beigetreten sind. Verschiebe im Abfrageentwurf das Feld **Vorname vor** das Feld **Nachname**. Lösche aus dem Abfrageentwurf die Felder **Straße** und **Ort**. Sortiere die Daten **aufsteigend nach dem Beitrittsdatum**. Führe die Abfrage aus und speichere deine Änderungen!

- Erstelle eine Abfrage über die Tabelle *Reiseziele* angezeigte Felder: Ziel, Hotel, Abreise, Dauer. Nur Reisen nach *New York* oder *Florida* sollen angezeigt werden. Sortiere die Daten aufsteigend dem *Abreisedatum*. Speichere die Abfrage unter dem Namen *USA* ab.
- 5. Erstelle zu jeder Tabelle ein Formular und speichere es unter dem Namen *FRM\_Tabellenname*.
- 6. Erstelle zu jeder Tabelle einen Bericht und speichere ihn unter dem Namen *REP\_Tabellenname*.
- 7. Schließe die Datenbank *reisen1*.

## Öffne die Datenbank reisen2

- 8. Erstelle Abfragen über die Tabelle *Reiseziele* verwende alle Felder:
  - Alle Reisen, die kürzer als 7 Tage sind, sollen angezeigt werden.
    Sortiere die Datensätze aufsteigend nach dem Reiseziel.
    Speichere die Abfrage unter dem Namen Kurzreisen.
  - Alle Reisen mit einer Dauer von 7 bis einschließlich 14 Tagen sollen angezeigt werden.
    Sortiere die Datensätze *aufsteigend* nach der Dauer.
    Speichere die Abfrage unter dem Namen *Reisen7-14.*
- 9. Füge in der Tabelle *Mitglieder* nach dem Feld *Beitrittsdatum* ein neues Feld *E-Mail* ein. Ergänze die ersten drei Datensätzen durch Eingabe einer beliebigen Mailadresse.
- 10. Schließe die Datenbank *reisen2*.

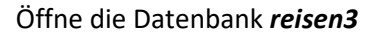

- Erstelle eine 1:n Beziehung zwischen den Tabellen Mitglieder und Zahlungen. Verwende die Felder MitgliedNr aus beiden Tabellen. Aktiviere die referentielle Integrität für dieser Beziehung.
- 12. Lösche die Beziehung zwischen den Tabellen **Reise** und **Mitglieder**. Speichere und schließe das Beziehungsfenster.
- 13. Öffne die Tabelle Zahlungen in der Entwurfsansicht.

Das Feld **Betrag** soll ohne Dezimalstellen dargestellt werden.

Verschiebe in der Tabelle Zahlungen die Zeile *Mitglieds-Nr* vor das *Datum*.

- 14. Lösche das Formular FRM-Reisen.
- 15. Verändere im Formular Zahlungen die Überschrift auf Einzahlungen, Schriftfarbe blau.
- 16. Öffne die Tabelle *Reise* und drucke die ersten 3 Datensätze aus (Drucker: Microsoft Print To PDF). *Markiere die 3 ersten Datensätze und wähle bei Druckbereich: Markierte Datensätze*.
- 17. Tabelle Reise:

Lege für das Feld Dauer folgende *Gültigkeitsregel* fest: Die Reisedauer muss *kleiner als 30* Tage sein. (*Entwurfsansicht!*)

18. Öffne den Bericht *Mitglieder* in der Entwurfsansicht und führe folgende Formatierungen durch:

Ändere den Titel im Berichtskopf auf Mitgliederliste,

Im Berichtsfuß wird die Anzahl der Datensätze =Anzahl(\*) nicht vollständig gezeigt. Vergrößere das Feld passend

Verschiebe das Datum aus dem Berichtskopf in den Berichtsfuß.

- 19. Öffne den Bericht *Kategorien* in der Entwurfsansicht. Schreibe deinen Namen in den Berichtsfuß.
- 20. Speichere die Änderungen im Bericht und schließe das Programm.